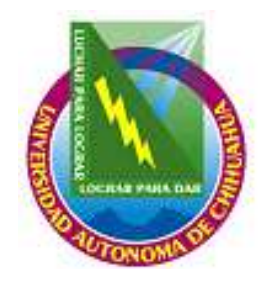

## UNIVERSIDAD AUTÓNOMA DE CHIHUAHUA

COORDINACIÓN GENERAL DE TECNOLOGÍAS DE INFORMACIÓN DEPARTAMENTO DE SISTEMAS DE INFORMACIÓN

# MANUAL DE INSTALACIÓN

SISTEMA INTEGRAL PARA LA EMISIÓN DE CREDENCIALES 1.0.0

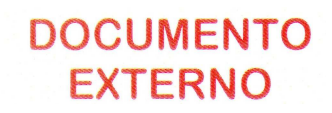

## ÍNDICE

### INSTALACION DEL SISTEMA INTEGRAL PARA LA EMISIÓN DE

| CREDENCIALES                                                                   | 3 |
|--------------------------------------------------------------------------------|---|
| Pasos Previos para la Instalación de la Evolis Dualys.                         |   |
| Instalación y Configuración de Impresora Evolis Dualys.                        | 3 |
| Pasos para la instalación del Sistema Integral para la Emisión de Credenciales | 9 |

#### INSTALACION DEL SISTEMA INTEGRAL PARA LA EMISIÓN DE CREDENCIALES

#### Pasos Previos para la Instalación de la Evolis Dualys.

Antes de iniciar con la instalación del Sistema Integral para la Emisión de Credenciales, se deben de hacer algunas configuraciones previas:

#### Instalación y Configuración de Impresora Evolis Dualys.

Para realizar la instalación de la impresora Evolis Dualys, se debe de ejecutar el instalador del disco de la impresora y seguir los pasos de instalación.

Nota: El disco se encuentra con el usuario del sistema.

Antes de iniciar con el proceso de instalación, el cable USB de la impresora debe de estar desconectado de esta.

- 1. Introduzca el disco *Dualys* en la unidad de CD-ROM.
- 2. Valla Inicio/ Ejecutar.
- 3. Presione el botón de Examinar y busque la unidad del cd-rom.
- 4. Seleccione el archivo *CD\_DV3\_PV4* y presione el botón abrir.
- 5. En la ventana de Ejecutar presione el botón de Aceptar.
- 6. El instalador de la impresora solicitara que seleccione el lenguaje de instalación. Seleccione el idioma ingles.

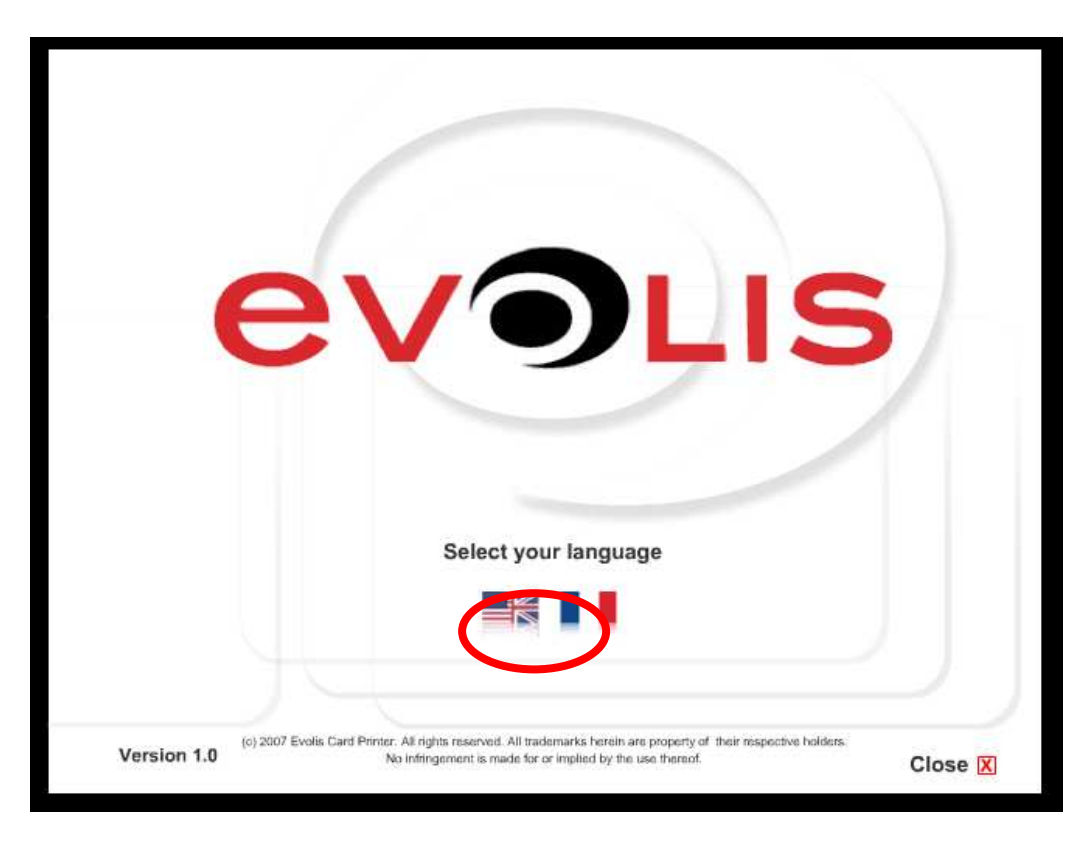

7. Seleccione la impresora *Dualys 3*.

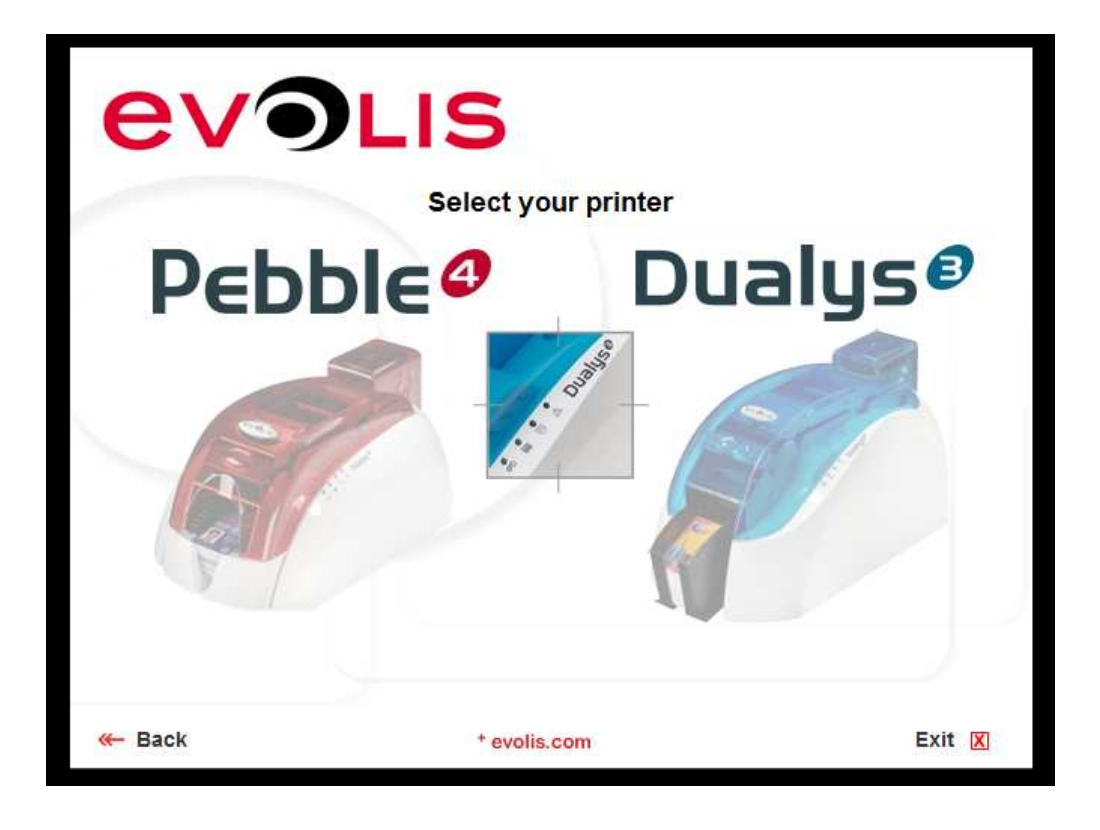

8. Seleccione la opción *Install the drivers*.

| evo                                                                                    | LIS DU                         | Jalys®  |
|----------------------------------------------------------------------------------------|--------------------------------|---------|
|                                                                                        | Install the driver             |         |
|                                                                                        | Register your printer <b>O</b> |         |
|                                                                                        | Display the User's Guide 🧿     | E. M. A |
| I                                                                                      | Browse the card samples 🧿 🅢    |         |
| Upda                                                                                   | te your Evolis products 🅤 🅼    |         |
| ( ) ( ) ( ) ( ) ( ) ( ) ( ) ( ) ( ) ( )                                                | How to videos                  |         |
| Banks                                                                                  |                                |         |
| Tetra         •           4481 5935 0356         •           62 12 5935 0356         • |                                |         |
| — Back                                                                                 | * evolis.com                   | Close 🔀 |

9. El instalador le mostrara la pantalla de inicio de instalación de drivers de la impresora.

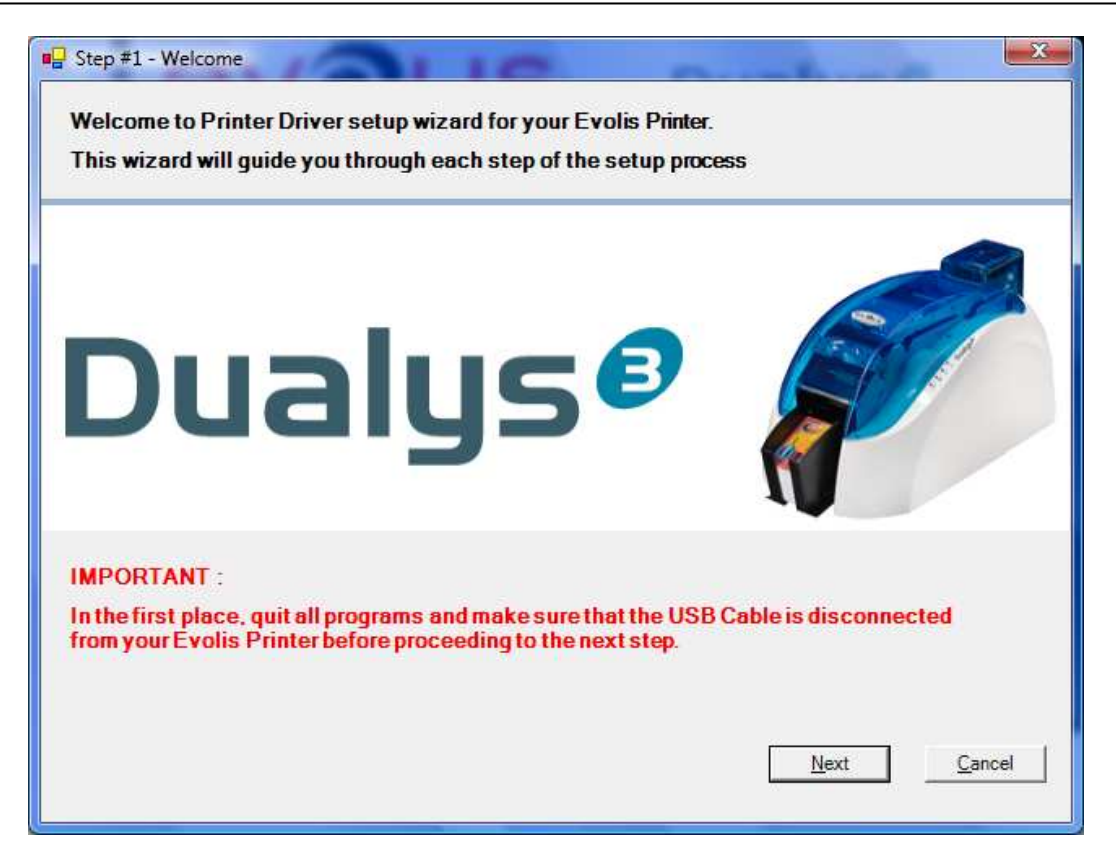

- 10. Presione el botón de *Next*.
- 11. Seleccione de la pantalla *Evolis Printer Warranty*, la opción *Yes*, *I Have read and accept "as is" warranty statement* y presione el botón de *Next*.

| Step #2 - Evolis Limited Warranty                                                                                                    |                    |
|----------------------------------------------------------------------------------------------------|--------------------|
| Evolis Printer Warranty                                                                                                    |                    |
|                                                                                                    |                    |
| Please read carefully this document.<br>The factory warranty is subject to strict compliance with ordinary maintenance<br>instructions, and especially to compliance with the equipment cleaning cycle interva<br>The print head is a fragile component of your printer.<br>Your printer must be stored in a dust-free environment.<br>Proceed to regular cleaning cycles of all components (at least every 1000 cards<br>inserted).<br>Use Evolis original consumables and cleaning products in order to prevent any risk<br>damage. | als.               |
| Evolis Card Printer - Limited warranty<br>Printer model: Evolis Pebble4 and Dualys3                                                                                                    | •                  |
| Previous                                                                                                    | lext <u>Cancel</u> |

12. En la pantalla de *Select the printer port*, seleccione la opción *USB* y presione el botón de *Next*.

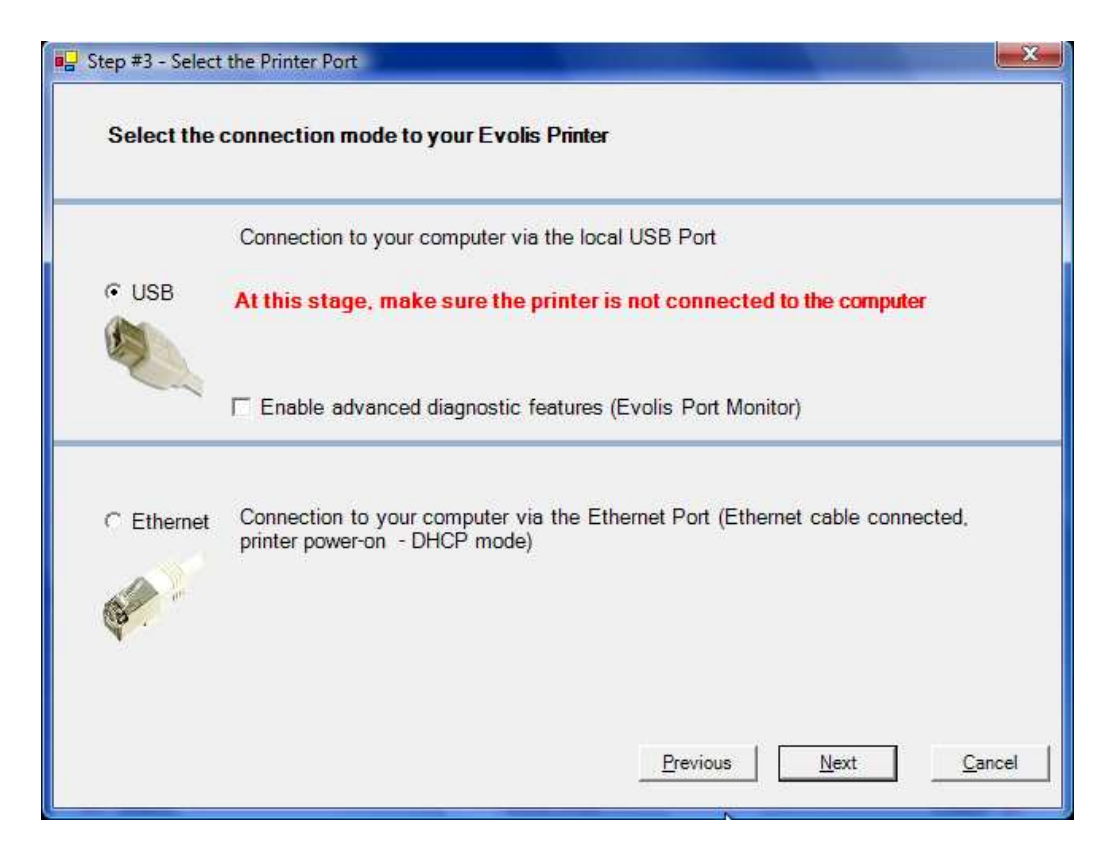

13. En este paso de la instalación conecte el cable USB a la impresora.

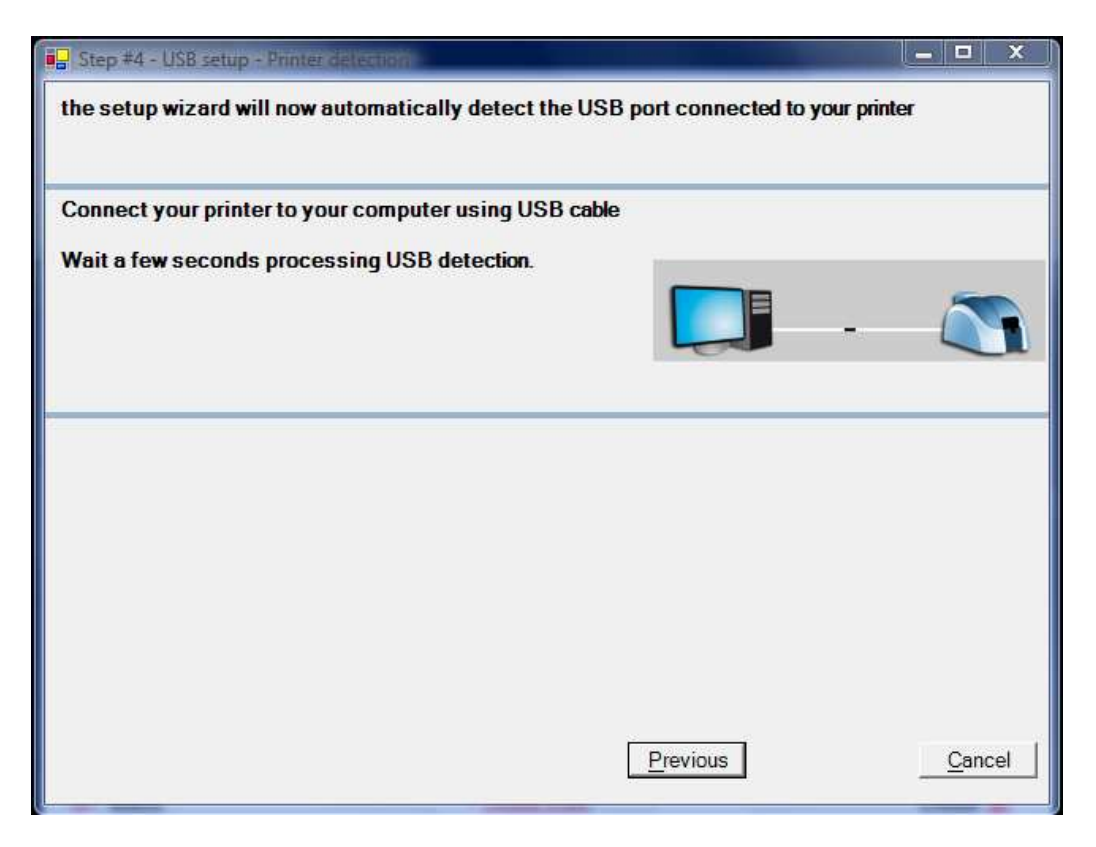

14. Una vez detectada la impresora, el instalador mostrará la siguiente pantalla:

| B Step #4 - USB setup - Printer detection                              |                       |               |
|------------------------------------------------------------------------|-----------------------|---------------|
|                                                                        | ß                     |               |
|                                                                        |                       |               |
|                                                                        |                       |               |
|                                                                        |                       |               |
|                                                                        |                       |               |
|                                                                        |                       |               |
| The setup wizard has successfully detected the printer on USB port     |                       |               |
| USB003                                                                 |                       | -             |
| Proceed to the next step to continue the installation on your computer |                       |               |
|                                                                        | Previous <u>N</u> ext | <u>Cancel</u> |

- 15. Presione el botón Next.
- 16. En la pantalla de *Name of the printer* seleccione *Define Evolis Printer as Windows default prineter* dentro del recuadro de *Default Printer* y presione el botón de *Next*.

| ep #6 - Name of the printer                                            | xes' Panel          |
|------------------------------------------------------------------------|---------------------|
| the setue wizerd suggests the following name for your printer. You can | n ronama it to the  |
| following field                                                        | in rename it to the |
| Evolis Dualys                                                          |                     |
| Default Printer :                                                      |                     |
| ☐ Define Evolis Printer as Windows default printer                     |                     |
| Color Profil :                                                         |                     |
| T Use Evolis Color Profil                                              |                     |
|                                                                        |                     |
| Previous                                                               | Next <u>C</u> ancel |

- 17. El sistema comenzara a cargar los archivos necesarios para la instalación de la impresora.
- 18. Con esto se finaliza la instalación del Impreora Evolis.

19. Presione el botón *Finish* y reinicie el equipo de cómputo.

Una vez instalada la impresora será necesario configurar lo siguiente:

- 1. Ir al panel de impresoras.
- 2. Seleccionar la impresora *Evolis Dualys*.
- 3. Hacer clic con el botón derecho del ratón y seleccionar *Propiedades*.

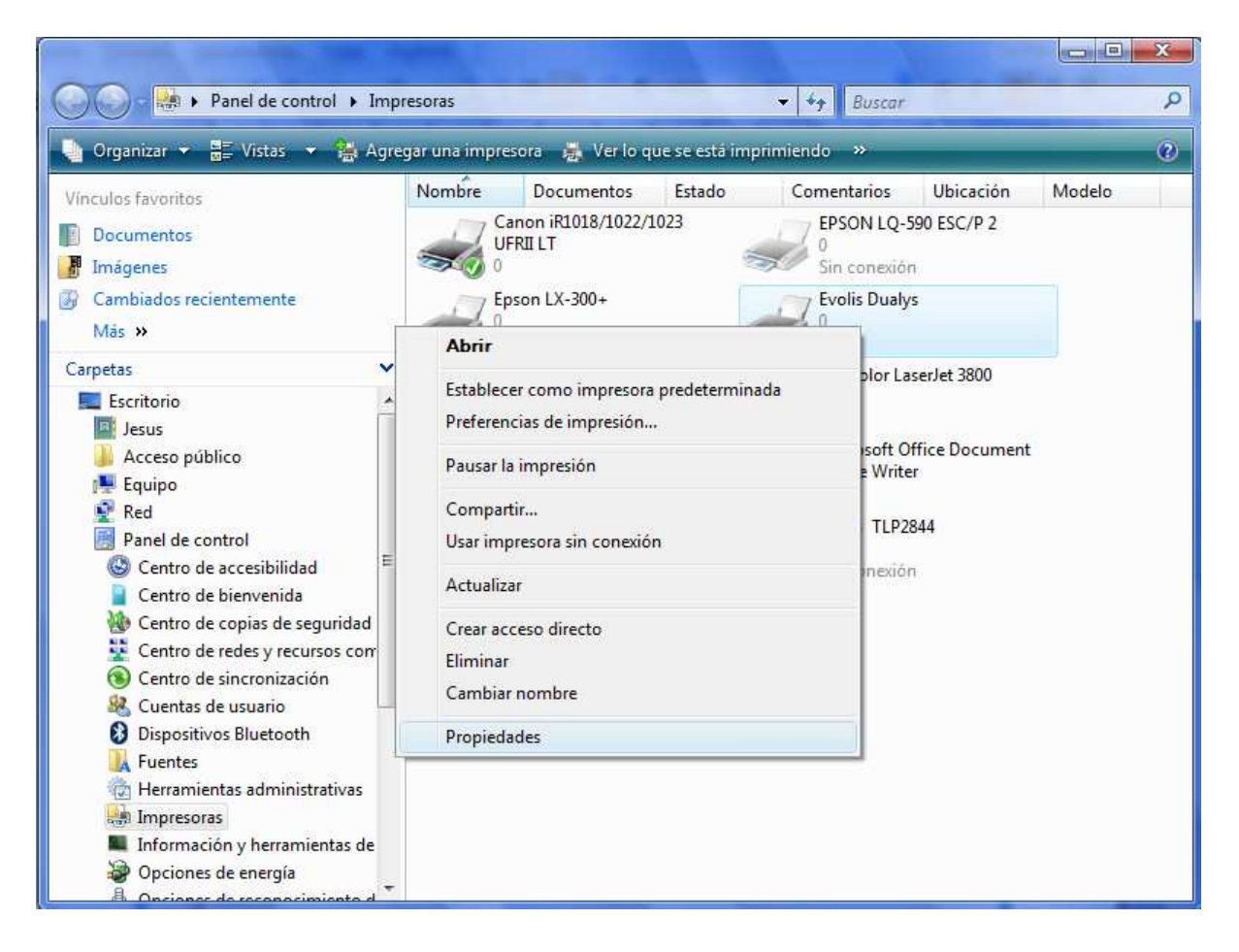

4. Seleccionar la pestaña Graphics.

| eneral   compartir   i dertos   opciones avanzadas   A                                                                                                    | Administración del color Seguridad Graphic Tools               |
|----------------------------------------------------------------------------------------------------|----------------------------------------------------------------|
| Ribbon                                                                                                    | 62                                                             |
| R3314 - Standard 6-panels ribbon - YMCKOK - 200 ca                                                                                                    | ards 🔻 YMCKOK Set ribbon                                       |
| 6-panel colour ribbon (yellow, magenta, cyan, black, v<br>black) for colour printing over the whole surface of the<br>Printing capacity: 200 cards                                                                                                    | vamish and<br>e card. Dual Side Printing<br>front YMCKO/Back K |
| Document Options                                                                                                    |                                                                |
| Front Side                                                                                                    | Back Side                                                      |
| Portrait                                                                                                    | Portrait                                                       |
| Landscape     Signature     Signatur | e Landscape                                                    |
| Rotate by 180°                                                                                                    | Rotate by 180°                                                 |
| Advanced Settings                                                                                                    | Advanced Settings                                              |
| Q-111                                                                                                    |                                                                |
| Card Management                                                                                                    |                                                                |
| Source Tray                                                                                                    |                                                                |
| Source Tray<br>Feeder                                                                                                    |                                                                |
| Source Tray<br>Feeder  Output Tray is                                                                                                    | Copies : Useful links                                          |
| Card Management<br>Source Tray<br>Feeder<br>Output Tray is<br>Output hopper                                                                                                    | Copies : Useful links                                          |
| Card Management       Source Tray       Feeder       Output Tray is       Output hopper                                                                                                    | Copies : Useful links                                          |
| Source Tray Feeder Output Tray is Output hopper                                                                                                    | Copies : Useful links                                          |
| Source Tray Feeder Output Tray is Output hopper                                                                                                    | Copies : Useful links                                          |
| Card Management<br>Source Tray<br>Feeder ▼<br>Output Tray is<br>Output hopper ▼                                                                                                    | Copies : Useful links                                          |

- 5. En el recuadro de Ribbon debe de estar seleccionado *R3314 Standard 6-panels ribbon YMCKOK 200 cards*.
- 6. Dentro del recuadro *Dual Side Printing* debe de estar palomeado y seleccionado la opción *front YMCKO/Back K*, esta opción es la que permite hacer la impresión por ambos lados de la tarjeta.
- 7. Seleccionar la opción de *Landscape* dentro del recuadro *Front Side* que se encuentra en el recuadro *Document options*.
- 8. Seleccionar la opción de *Landscape* dentro del recuadro *Back Side* que se encuentra en el recuadro *Document options*.
- 9. Seleccionar *Feeder* dentro de la lista de *Source Tray* que se encuentra en el recuadro *Card Managment*.
- 10. El numero de copias (copies) debe de permanecer en 1.

# Pasos para la instalación del Sistema Integral para la Emisión de Credenciales.

Una vez descargado el instalador del Sistema Integral para la Emisión de Credenciales de la nuve ( *"Usuario: siec, Contraseña: creden"*) en la ruta predefinida, hay que seguir los siguientes pasos:

1. Valla a la carpeta de c: \Instalador\Release y haga doble <clic>.

|                                                             |                       |                    |                     |        | x |
|-------------------------------------------------------------|-----------------------|--------------------|---------------------|--------|---|
| 🚱 🔍 🔋 🕨 Equipo 🔸 Disco local (C                             | :) 🕨 InstaladorSIEC 🕨 | •                  | Buscar              |        | Q |
| 🕒 Organizar 👻 🏢 Vistas 👻 💷 Explo                            | rar 👿 Compartir 🔞 Gra | ibar               |                     |        | 0 |
| Vínculos favoritos                                          | Nombre                | Fecha modificación | Тіро                | Tamaño |   |
| Documentos                                                  | 🌙 Debug               | 19/11/2009 12:08   | Carpeta de archivos |        |   |
| Tanén man                                                   | 🍌 Release             | 18/11/2009 05:54   | Carpeta de archivos |        |   |
| G Cambiados recientemente                                   | anstaladorSIEC        | 18/11/2009 07:46   | Visual Studio Depl  | 37 KB  |   |
| Más »                                                       |                       |                    |                     |        |   |
| Carpetas 🗸                                                  |                       | G.                 |                     |        |   |
| 📜 Equipo 🔺                                                  |                       |                    |                     |        |   |
| 🕌 Disco local (C:)                                          |                       |                    |                     |        |   |
| 🌲 Archivos de programa                                      |                       |                    |                     |        |   |
| 🍌 Archivos de programa                                      |                       |                    |                     |        |   |
| 🤳 Databases 😑                                               |                       |                    |                     |        |   |
| Datos                                                       |                       |                    |                     |        |   |
| DSI                                                         |                       |                    |                     |        |   |
| Jerrores                                                    |                       |                    |                     |        |   |
| Fotos Credenciales                                          |                       |                    |                     |        |   |
|                                                             |                       |                    |                     |        |   |
| Debug                                                       |                       |                    |                     |        |   |
| Release                                                     |                       |                    |                     |        |   |
| Perfl ons                                                   |                       |                    |                     |        |   |
| Release<br>Carpeta de archivos<br>Fecha modificación: 18/11 | /2009 05:54 p.m.      |                    |                     |        | 1 |

- 😋 🔵 🗢 📕 🕨 Equipo 🔸 Disco local (C:) 🔸 InstaladorSIEC 🔸 Debug 🔸 🕶 🍫 Buscar Q 🎍 Organizar 👻 🏢 Vistas 👻 📑 Abrir 🔞 Grabar 2 Nombre Fecha modificación Tipo Tamaño Vínculos favoritos 퉬 CrystalReports 19/11/2009 12:08 ... Carpeta de archivos Documentos 19/11/2009 12:08 ... Carpeta de archivos 💧 dotnetfx 🔏 Imágenes 18/11/2009 06:54 ... Paquete de Windo... 18/11/2009 06:54 ... Aplicación [] InstaladorSIEC 9,005 KB Cambiados recientemente 🔂 setup 469 KB Más » Carpetas V 📜 Equipo À 🕌 Disco local (C:) 2 🔋 Archivos de programa 🍌 Archivos de programa ш Databases Datos 💧 DSI Errores Fotos Credenciales 鷆 inetpub 🃕 InstaladorSIEC 🗼 Debug Release PerfLogs setup Fecha de creación: 19/11/2009 12:08 p.m. Aplicación 0 Fecha modificación: 18/11/2009 06:54 p.m. Tamaño: 469 KB
- 2. Hacer doble <clic> sobre el archivo Setup.exe para iniciar la instalación.

3. Para seguir con la instalación haga <clic> en Next

| SAGU Académico SIEC                                                                                                    | Station of the                                                                                     |                                                                                       |
|----------------------------------------------------------------------------------------------------|----------------------------------------------------------------------------------------------------|---------------------------------------------------------------------------------------|
| Welcome to the SAGU<br>Wizard                                                                                                | Académico SIEC                                                                                     | Setup                                                                                 |
| The installer will guide you through the computer.                                                                           | steps required to install SAGU /                                                                   | Académico SIEC on your                                                                |
| WARNING: This computer program is p<br>Unauthorized duplication or distribution<br>or criminal penalties, and will be prosec | protected by copyright law and<br>of this program, or any portion<br>uted to the maximum extent po | international treaties.<br>of it, may result in severe civil<br>ssible under the law. |
|                                                                                                    | Cancel                                                                                             | Back. Next>                                                                           |

4. Seleccione instalar *Everyone*. En *Folder* deje la ruta que se muestra por defecto. Haga <clic> en *Next* para continuar con la instalación.

| B SAGU Académico SIEC                                                                        |                                                 |                                   |                    |
|----------------------------------------------------------------------------------------------|-------------------------------------------------|-----------------------------------|--------------------|
| Select Installation Folder                                                                   | Ř                                               |                                   |                    |
| The installer will install SAGU Académico<br>To install in this folder, click "Next". To ins | SIEC to the followin<br>stall to a different fo | g folder.<br>Ider, enter it below | or click "Browse". |
| <u>Folder:</u><br>C:\Program Files\UACh\SAGU Acadé                                           | mico SIEC\                                      |                                   | Browse             |
|                                                                                              |                                                 | 1                                 | <u>D</u> isk Cost  |
| Install SAGU Académico SIEC for yours                                                        | elf, or for anyone w                            | ho uses this comp                 | uter:              |
| ⊂ <u>E</u> veryone                                                                           |                                                 |                                   |                    |
| Just me                                                                                      |                                                 |                                   | G.                 |
|                                                                                              | Cancel                                          | < <u>B</u> ack                    | <u>N</u> ext>      |

5. Continúe la instalación haciendo <clic> en Next

| BAGU Académico SIEC                                                                   |                    |                |       |
|---------------------------------------------------------------------------------------|--------------------|----------------|-------|
| Confirm Installation                                                                  |                    |                |       |
| The installer is ready to install SAGU Aca<br>Click "Next" to start the installation. | adémico SIEC on yo | ur computer.   |       |
|                                                                                       | Cancel             | < <u>B</u> ack | Next> |

6. Espere mientras el sistema se instala.

| 岃 SAGU Académico SIEC                   |      |
|-----------------------------------------|------|
| Installing SAGU Académico SIEC          |      |
| SAGU Académico SIEC is being installed. |      |
| Please wait                             |      |
|                                         |      |
|                                         |      |
|                                         |      |
|                                         |      |
|                                         |      |
|                                         |      |
|                                         |      |
| Cancel Kark                             | Next |

7. Para terminar con la instalación haga <clic> en el botón de Close.

| 岁 SAGU Académico SIEC                                                        |        |
|------------------------------------------------------------------------------|--------|
| Installation Complete                                                        |        |
| SAGU Académico SIEC has been successfully installed.                         |        |
| Click "Close" to exit.                                                       |        |
| Please use Windows Update to check for any critical updates to the .NET Fram | ework. |
| Cancel < <u>B</u> ack.                                                       | Close  |

8. Para poder acceder al sistema, el instalador dejara un acceso directo en el escritorio como se muestra a continuación:

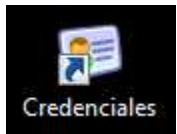

También podrá accesar al sistemas en Inicio -> Programas -> SAGU Académico -> "*Credenciales*".